## **Receiving Goods and Services on a PO**

From PeopleSoft, click "Main Menu"  $\rightarrow$  "Purchasing"  $\rightarrow$  "Receipts"  $\rightarrow$  "Add/Update" Receipts

| 1    | _ | Suppliers             |  | ·                                                     |   |  | Retory Brites                                  |   |
|------|---|-----------------------|--|-------------------------------------------------------|---|--|------------------------------------------------|---|
|      |   | Procurement Contracts |  | •                                                     |   |  | Mesenan<br>Maggar Responses<br>Coloman Milator |   |
|      |   | Purchasing            |  | Requisitions<br>Request for Quotes<br>Purchase Orders |   |  | ►                                              |   |
|      |   | eProcurement          |  |                                                       |   |  | •                                              |   |
| ıbs  |   | Services Procurement  |  |                                                       |   |  |                                                |   |
| ve y |   | Grants                |  | Receipts                                              |   |  | Review Receipt Information                     | • |
|      |   | Program Management    |  | ►                                                     |   |  | Add/Update Receipts                            |   |
|      |   | Project Costing       |  | •                                                     | _ |  | the begin from the                             |   |
|      |   | Accounts Receivable   |  | •                                                     |   |  |                                                |   |

To enter a new receipt, click "Add" on the "Add a New Value" tab.

## Receiving

| Find an Existing Value | Keyword Search | Add a New Value |  |
|------------------------|----------------|-----------------|--|
|                        |                |                 |  |
| Business Unit USC01    | Q              |                 |  |
| Receipt Number NEXT    |                |                 |  |
| PO Receipt 🗹           |                |                 |  |
|                        |                |                 |  |
| Add                    |                |                 |  |
|                        |                |                 |  |
|                        |                |                 |  |

On the next page, enter your PO number in the ID field and click "Search"

| Search Criteria       |                     |                       |                  |  |
|-----------------------|---------------------|-----------------------|------------------|--|
| PO Unit USC01         |                     | Days +/- Today        | 30               |  |
| ID 2000028734         | ×Q                  | Start Date 07/20/2016 | 81               |  |
| Line / Schedule       |                     | End Date 09/18/2016   | <b>B</b> I       |  |
| Release               |                     | Supplier Name         | Supplier Lookup  |  |
| Item ID               |                     | Supplier Item ID      | Q                |  |
| Ship To               |                     | Manufacturer ID       |                  |  |
| Ship Via              | Man                 | ufacturer's Item ID   |                  |  |
| ☑ Retrieve Open PO Sc | edules              |                       |                  |  |
| Search                | Receipt Qty Options |                       |                  |  |
|                       | ○ No Order Qty      | Ordered Qty           | PO Remaining Qty |  |

A list of the lines available for receipting will appear. (Note: If no lines appear, then your PO does not need to be receipted and you may forward your invoice to USCB Accounts Payable).

Mark the check box by the line that you wish to receive and click "Ok"

| Reti | Retrieved Rows Personalize   Find   View All   🖉   🔜 First 🕚 1 of 1 🕑 Last |         |            |           |       |         |            |        |                  |      |                             |     |  |  |
|------|----------------------------------------------------------------------------|---------|------------|-----------|-------|---------|------------|--------|------------------|------|-----------------------------|-----|--|--|
| Sel  | Selected Rows Shipping Related More Details                                |         |            |           |       |         |            |        |                  |      |                             |     |  |  |
| Se   |                                                                            | PO Unit | PO ID      | Line      | Sched | Release | Due Date   | PO Qty | Prior<br>Receipt | Item | Description                 |     |  |  |
|      |                                                                            | USC01   | 2000028734 | 1         | 1     |         | 06/30/2017 | 1.0000 |                  |      | BLANKET ORDER EFFECTIVE 7/1 | /16 |  |  |
|      | Sele                                                                       | ct All  |            | Clear All |       |         |            |        |                  |      |                             |     |  |  |

On the next page you will be able to adjust either the "Receipt Price" if you are receiving by dollar amount or you will be able to adjust the "Receipt Qty" if you are receiving by the number of items ordered. Once you enter the amount received, click "Save"

| > Header                                                                                |      |              |                  |                   |                |       |               |                    |                |                  |              |              |                 |
|-----------------------------------------------------------------------------------------|------|--------------|------------------|-------------------|----------------|-------|---------------|--------------------|----------------|------------------|--------------|--------------|-----------------|
| Select Purchase Order Close Short All Lines Print Delivery Report Run PO Receipt Accrua |      |              |                  |                   |                |       |               | eipt Accrual       |                |                  |              |              |                 |
| Receipt Lines                                                                           |      |              |                  |                   |                |       |               |                    | Persona        | lize   Find   Vi | ew All   💷   | First        | 🕚 1 of 1 🕑 Last |
| Receipt I                                                                               | ines | More Details | Links and Status | Item / Mfg Data   | Optional Input | Sourc | e Information |                    |                |                  |              |              |                 |
| Line                                                                                    |      | Item         | Description      |                   | Receipt Qty    | F     | Receipt Price | Accept Qty Status  | Close<br>Short | Serial           | Device Track | Device Track |                 |
| 1                                                                                       | ŀ    |              | BLANKET ORDER    | R EFFECTIVE 7/1/1 | 6 1.0000       | ê 4   | 40000.00000   | 1.0000 Open        |                |                  |              | Device Track | ×               |
| Interface Receipt Run Close Short                                                       |      |              |                  | Short             | $\smile$       |       | $\smile$      | Interface Asset In | formation      |                  |              |              |                 |
| 🔚 Save 🗵 Notify 📿 Refresh                                                               |      |              |                  |                   |                |       |               | 📑 Add              | Update/Display |                  |              |              |                 |

If you previously received against the PO and simply need to edit your receipt, click the tab that says "Find an Existing Value".

## Receiving

|   | Enter any information you have and click Search. Leave fields blank for a lis | st |
|---|-------------------------------------------------------------------------------|----|
| ( | Find an Existing Value         Keyword Search         Add a New Value         |    |
|   | <ul> <li>Search Criteria</li> </ul>                                           |    |

From that page, enter your PO number and click search. A list of previously entered receipts will appear, allowing you to click on them and either update or delete the receipt as needed using the steps above.

| Find an Existing Val | ue <u>K</u> eyv | word Search | Add a New | / Value |  |  |  |  |  |  |
|----------------------|-----------------|-------------|-----------|---------|--|--|--|--|--|--|
| Search Criteria      |                 |             |           |         |  |  |  |  |  |  |
| Business Unit = 🔨    | ~               | USC01       | ×         | Q       |  |  |  |  |  |  |
| Receipt Number beg   | ins with 🗸      |             |           | ]       |  |  |  |  |  |  |
| Bill of Lading beg   | ins with 🗸      |             |           | ]       |  |  |  |  |  |  |
| PO Business Unit beg | ins with 🗸      |             |           | Q       |  |  |  |  |  |  |
| Item ID beg          | ins with 🗸      |             |           | Q       |  |  |  |  |  |  |
| PO Number beg        | ins with 🗸      |             |           | Q       |  |  |  |  |  |  |
| Ship To Location beg | ins with 🗸      |             |           | Q       |  |  |  |  |  |  |
| Shipment Number beg  | ins with 🗸      |             |           |         |  |  |  |  |  |  |
| Supplier ID beg      | ins with 🗸      |             |           | Q       |  |  |  |  |  |  |
| Received Date =      | ~               |             |           | Bi      |  |  |  |  |  |  |
| Receipt Status =     | ~               |             |           | ~       |  |  |  |  |  |  |
| User ID beg          | ins with 🗸      |             |           | Q       |  |  |  |  |  |  |
|                      |                 |             |           |         |  |  |  |  |  |  |

Case Sensitive